## Guide Dépôt Stage Licence et mastère

<u>1èreétape</u> : accéder au site web de l'isffs : <u>https://www.isffs.rnu.tn</u> et se connecter à l'espace extranet :

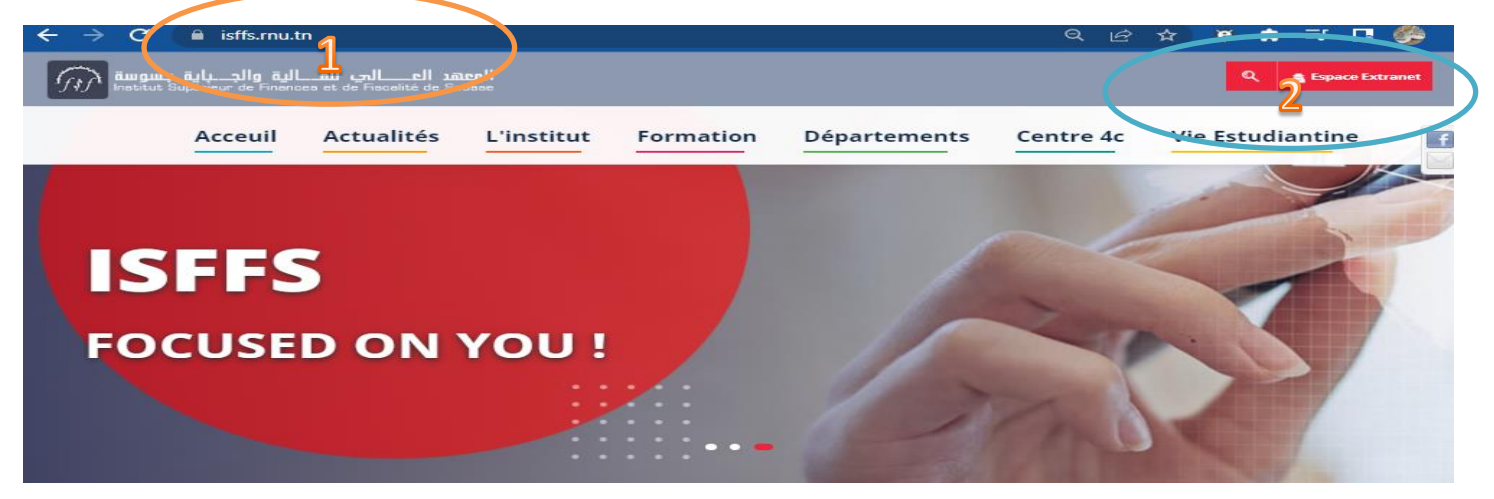

## <u>2èmeétape</u> : se connecter à l'espace extranet :

| Se consecter<br>Etudiant / Enseignant / Administration |             |                                    | (FIFA                                                                                   |
|--------------------------------------------------------|-------------|------------------------------------|-----------------------------------------------------------------------------------------|
| Login  Mot de passe  retaper le code                   | 9Pm9cB1     | auguu, äılu.<br>Inetitut Superieur | عتد اعالي والجاري والجاري والجاري والجاري والجاري de Finances et de Fiagelité de Sousse |
| Mot de passe oublié ?                                  | e connecter |                                    |                                                                                         |

<u>3èmeétape</u> : Dans l'icône stage obligatoire cliquer sur déposer un stage :

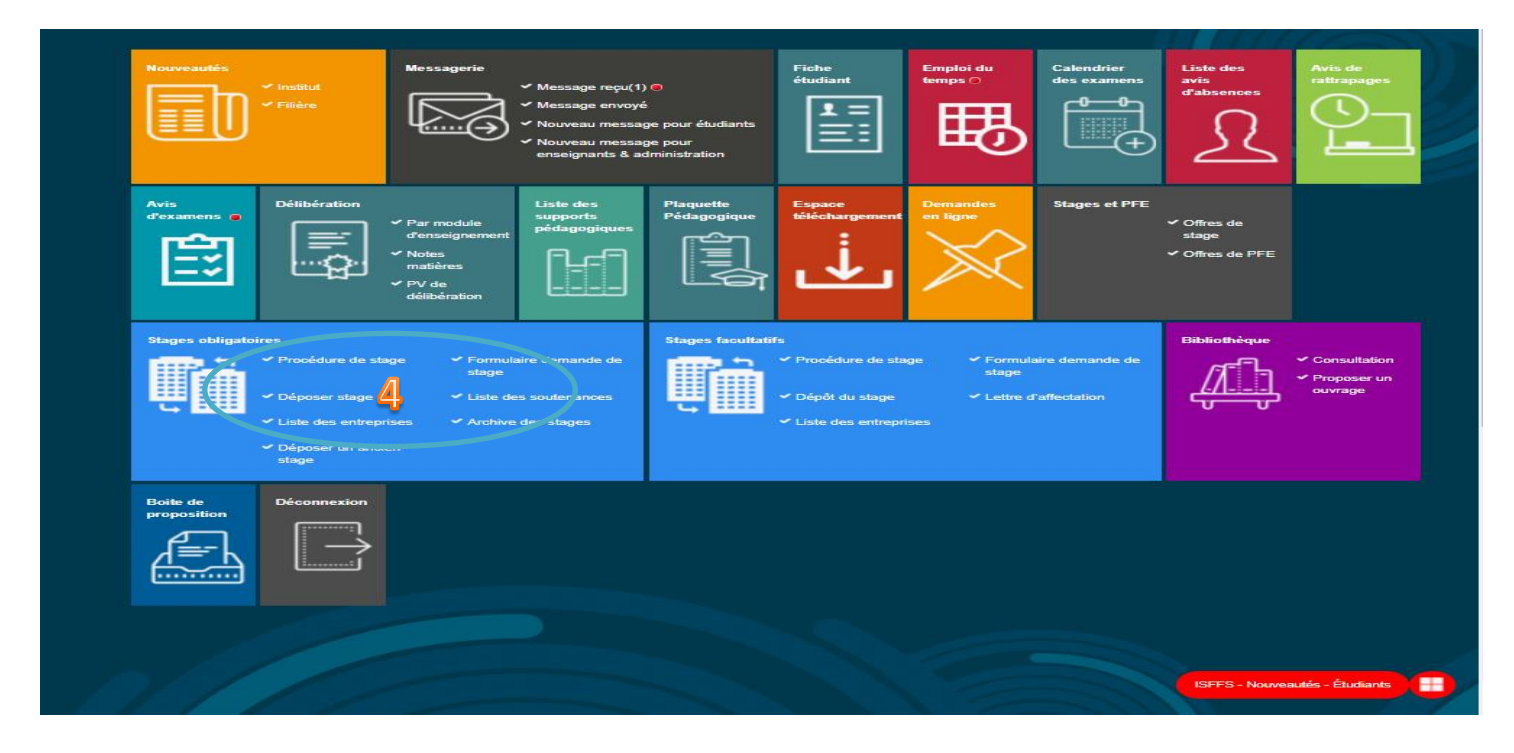

<u>4èmeétape</u> : Un formulaire ci-dessous est ouvert .Veuillez le remplir minutieusement selon votre lettre d'affectation ou convention du stage surtout le titre du PFE et les encadrants :

Institut Supérieur de Finances et de Fiscalité de Sousse

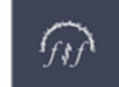

المعهد العالي للمالية و الجباية بسوسة

| Attention, le dépôt                   | en ligne ne peut être fait qu'une seule fois | ! Vérifier les données avant d | le les soumettre.                     |
|---------------------------------------|----------------------------------------------|--------------------------------|---------------------------------------|
| Informations r                        | relative au stage                            |                                |                                       |
| Sujet ou poste *                      | Titre du PFE 5                               |                                |                                       |
| Description*                          |                                              |                                |                                       |
| Date de début*                        | 01-07-2021 Date                              | de fin* 31-08-2021             |                                       |
| Informations s                        | sur l'entreprise d'accueil                   |                                |                                       |
| Nom de l'entreprise                   | Lieu de stage (exemple la poste              | Tunisienne)                    | No                                    |
| search results.                       | Adresse du lieu stage                        |                                |                                       |
| Adresse*                              | Auresse du lieu stage                        |                                |                                       |
| Fax*                                  | Fax du lieu stage                            |                                |                                       |
| Téléphone*                            | Tel du lieu stage                            |                                |                                       |
| Email entreprise*                     | email lieu de stage                          |                                |                                       |
| Encadrant<br>professionnel*           | Nom de l'encadrant professionn               | el                             |                                       |
| Email de l'encadran<br>professionnel* | émail de l'encadrant profession              | nel                            |                                       |
| Fonction de l'encad                   | rant<br>Fonction de l'encadrant profess      | Fonction de l'encadrant        |                                       |
|                                       | Service / lieu de stage                      | professionnel                  | Fonction de l'encadrant professionnel |
| Service Accueil                       | Service / neu de stage                       | Service Accueil                | Service / lieu de stage               |
| Encadrant universit<br>principale*    | CHOUCHANE Besma                              | Encadrant universitaire        |                                       |
| Co-encadreur                          | Co-encadreur                                 | principale*                    | RAGOUBI Noujeima 🗶 🔺                  |
|                                       |                                              | Co-encadreur                   | ٩                                     |
|                                       |                                              |                                | AJIMI Adnene                          |
| Envoyer                               |                                              |                                | BEDOUI Imen                           |
|                                       |                                              | Envoyer                        | BEN SALEM Saida                       |
|                                       |                                              |                                | BOUZGARROU Houssam                    |
| 0                                     | Adresse: Rue 18 janvier 1952 - 40            | RÉPUBLIQUE TUNISIE             | CHEBBI Skander                        |
|                                       |                                              |                                |                                       |

<u>NB</u> : Une fois le formulaire est rempli soigneusement cliquer sur <<<u>Envoyer</u>>>

<u>5èmeétape</u> : Une fois les données ont été envoyés cliquer une autre fois dans la fenêtre stage obligatoire sur <<déposer un stage>> , ensuite cliquer sur <<lettre d'autorisation de dépôt>> :

| BIENVENUE SALIMA BEN STAGE                                                                                     | ∎₩₽                                      |
|----------------------------------------------------------------------------------------------------|------------------------------------------|
| Déposer un ancien stage                                                                                        |                                          |
| stage :                                                                                                    |                                          |
| Détail du Stage Entreprise : Lieu de stage (exemple la poste Tunisienne) 🗸 Ce dépôt est valide                 |                                          |
| 🖨 Lettre d'affectation 🛛 🖨 Fiche d'évaluation 🖨 Proposition SFE                                                |                                          |
| Rapport PDF                                                                                                    |                                          |
| 🛓 Lettre d'autorisation de dépôt 🔰 🛗 Date de clôture de dépôt rapport 🔨 mercredi 20 avril 2022 (dans 6 jours ) |                                          |
| 6                                                                                                    |                                          |
|                                                                                                    | Demande et lettre d'affectation de stage |
| CEPTOBLIQUE I UNISIENTE     EVENSEIGNEMENT SUPÉRIEUR ET DE LA RECHERCHE SCIENTIFIQUE     UNIVERSITÉ DE SOUSSE  | © ISFFS, 2022                            |
| 📱 unvarmed.jpg 🔷 Model Fiche de cdoor 🔿                                                                        | Tout afficher 3                          |
| 🎟 🔎 Taper ici pour rechercher 🛛 🔿 🖂 🔁 🕐 💼 💼 💼 👘 🧭 🧿 🧿 🖉 🖉 😓 🧖 🔤 🔛                                              | 🗀 17°C Ciel couvert へ Θ 😰 4i)FRA 1351 🖵  |

<u>6èmeétape</u> : Import du rapport de stage : En bas de la page cliquer sur <<choisir un fichier>> et indiquer le chemin de votre rapport en .pdf ensuite cliquer sur <<envoyer>> :

Institut Supérieur de Finances et de Fiscalité de Sousse

### Lettre d'autorisation de dépôt

|                                    | 🛗 Date de c             |
|------------------------------------|-------------------------|
| Informations relative au           | stage                   |
| Sujet ou poste                     | Titre du PFE            |
| Description                        | Résumé du PFE ( 3Lignes |
| Date de début                      | 01-07-2021              |
| Date de fin                        | 31-08-2021              |
| Encadrant universitaire principale | CHOUCHANE Besma         |
| Co-encadreur                       |                         |
|                                    |                         |

#### Informations sur l'entreprise d'accueil

| Nom de l'entreprise     | Lieu de stage (exemple la poste Tu |
|-------------------------|------------------------------------|
| Encadrant professionnel | Nom de l'encadrant professionnel   |
| Adresse                 | Adresse du lieu stage              |
| Fax                     | Fax du lieu stage                  |
| Téléphone               | Tel du lieu stage                  |
| Email entreprise        | email_lieu_de_stage@gmail.com      |

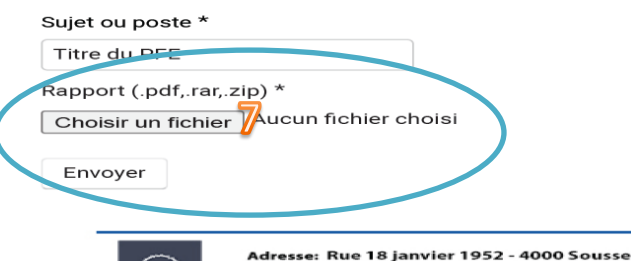

S +216 73 222 700

🖶 +216 73 222 701

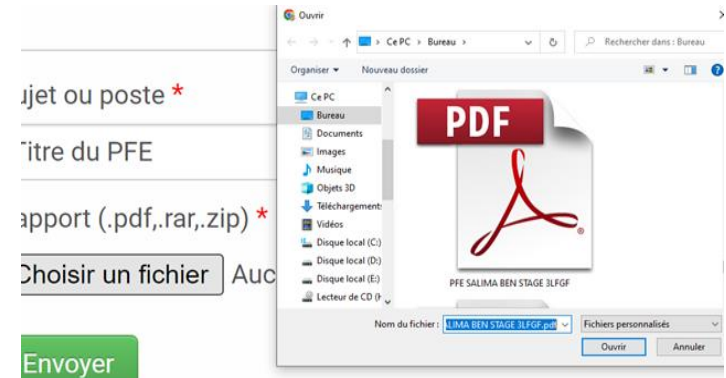

To .

| Rapport (.pdf,.rar,.zip) * Choisir un fichice PFE SALIE 3LFGF.pdf Envoyer                                                                                                 |                                                           |
|----------------------------------------------------------------------------------------------------|-----------------------------------------------------------|
| RÉPUBLIQUE TUNISIENNE<br>MINISTÈRE DE L'ENSEIGNEMENT SUPÉRIEUR ET DE LA RECHERCHE SCIENTIFIQUE<br>UNIVERSITÉ DE SOUSSE                                                    | Demande et lettre d'affectation de stage<br>© ISFFS, 2022 |
| <ul> <li>Unnumed.jpg ^ 3 Model Fiche de cdocx ^</li> <li>P Taper Ici pour rechercher</li> <li>P Taper Ici pour rechercher</li> <li>P Taper Ici pour rechercher</li> </ul> | Tout affide<br>17℃ Ciel couvert ^ ⓒ 1고 di) FA 14          |

<u>NB</u> : Une fois le fichier de votre **rapport en .pdf** est chargé cliquer sur **<<envoyer>>** 

## - Les deux messages suivants s'afficheront sur votre compte :

| ← → C ( a istreman/fra/intranet/gestion-stage/lettre-d- | autorisation depot/55    | ्रिक्त के 🔍 🛤 🖬 🖪 🍪                                                        |
|---------------------------------------------------------|--------------------------|----------------------------------------------------------------------------|
| Votre rapport a été mis en                              | ligne avec succès        |                                                                            |
| Rapport en attente d'approbation                        | de l'encadreur           |                                                                            |
|                                                         |                          | 🛗 Date de clôture de dépôt rapport : mercredi 20 avril 2022 (dans 6 jours) |
| Informations relative au                                | ıstage                   |                                                                            |
| Sujet ou poste                                          | Titre du PFE             |                                                                            |
| Description                                             | Résumé du PFE ( 3Lignes) |                                                                            |
| Date de début                                           | 01-07-2021               |                                                                            |
| Date de fin                                             | 31-08-2021               |                                                                            |
| Encadrant universitaire principale                      | CHOUCHANE Besma          |                                                                            |
| Co-encadreur                                            |                          | Demande et lettre d'affectation de stage                                   |
| Informations sur l'entre                                | prise d'accueil          |                                                                            |
| 🗈 unnamed.jpg 🦳 🐴 Model Fiche de cdocx                  |                          | YouTube.                                                                   |

Bravo : 1- Votre rapport a été mis en ligne avec succès

## 2- Rapport en attente d'approbation de l'encadreur

| المعهد العالي للمالية والدياية بسوسة<br>Institut Supérieur de Finances<br>et de Fiscalité de Sousse |                  | RETOUR À LA PAG            |                             |
|----------------------------------------------------------------------------------------------------|------------------|----------------------------|-----------------------------|
| BIENVENUE SALIMA BEN STAGE                                                                          |                  |                            |                             |
| Déposer un ancien stage                                                                             |                  |                            |                             |
| Détail du Stage Entreprise : Lieu de stage (exemple la poste                                        | Tunisienne)      | ✔ Ce dépôt est valide      |                             |
| Lettre d'affectation     Fiche d'évaluation                                                         | Proposition \$   | SFE                        |                             |
| Rapport PDF 10<br>Rapport en attente d'approbation de l'encadreur                                   |                  |                            |                             |
| Lettre d'autorisation de départ 🌐 Date de clôture d                                                 | de dépôt rapport | t < mercredi 20 avril 2022 | dans 6 jours )              |
|                                                                                                    |                  |                            |                             |
| MINISTÈRE DE L'ENSEIGNEMENT SUPÉRIEUR ET DE LA RECHERCHE SCIE<br>UNIVERSITÉ DE SOUSSE               | ENTIFIQUE        | Demande et lettre d'affect | © ISFFS,<br>tation de stage |

# <u>7èmeétape</u> : Impression de la lettre d'autorisation de dépôt : Consulter votre compte , une fois votre rapport a été validé, cliquer sur l'icône <<imprimante>> et imprimer la lettre d'autorisation de dépôt :

|                          | ,                                                                   |                                                | - P                            | terr et imp         |                                          |
|--------------------------|---------------------------------------------------------------------|------------------------------------------------|--------------------------------|---------------------|------------------------------------------|
| $\epsilon \rightarrow c$ | isffs.rnu.tn/fra/intranet/                                          | gestion-stage/list-depo                        | ts/                            |                     | < 2 ☆ ☆ ♥ 🗯 ➡ 耳 🚱                        |
| If \$                    | لمالية والجباية بسوسة<br>Institut Supérieur<br>et de Fiscalité      | العصد العالجي ا<br>de Finances<br>de Sousse    |                                |                     | RETOUR À LA PAGE D'ACCUEIL               |
|                          | BIENVENUE SA                                                        | LIMA BEN STAGE                                 | E                              |                     |                                          |
| Dépos                    | er un ancien stage                                                  |                                                |                                |                     |                                          |
| Stage :                  |                                                                     |                                                |                                |                     |                                          |
| Déta                     | ail du Stage Entreprise                                             | ə : Lieu de stage (exe                         | emple la pos                   | ste Tunisienne)     | ✔ Ce dépôt est valide                    |
| 8                        | Lettre d'affectation                                                | 🔒 Fiche d'évalua                               | ation                          | 🔒 Propositio        | n SFE                                    |
| Rap                      | port PDF                                                            |                                                |                                |                     |                                          |
| Vot                      | tre rapport a été validé.                                           |                                                |                                |                     |                                          |
| Rapp                     | ort PDF : 🛬                                                         |                                                |                                |                     |                                          |
| Lettre                   | e d'autorisation de dépôt :                                         |                                                |                                |                     |                                          |
|                          |                                                                     |                                                |                                |                     |                                          |
| RÉ                       |                                                                     |                                                |                                |                     | Demande et lettre d'affectation de stage |
| UN UN                    | NISTERE DE L'ENSEIGNEMENT :<br>NVERSITÉ DE SOUSSE                   | SUPERIEUR ET DE LA RE                          | ECHERCHE S                     | CIENTIFIQUE         |                                          |
|                          | Institut Supérieur de Finances et de Fin<br>de Sousse<br>Formulaire | د النفر من من من من من من من من من من من من من | ية و الجباية بسو<br>pôt de PFE | المعهد العالي للمال |                                          |
|                          | Etudiants - 3 <sup>éme</sup> an                                     | née Licence en se                              | ciences d                      | le gestion :        |                                          |
|                          | Nom & prénom                                                        | N° de la CIN                                   | ou du pa                       | sseport             |                                          |
|                          | Salima Ben stage                                                    | 08080808                                       |                                |                     |                                          |
|                          | Intitulé :                                                          |                                                |                                |                     |                                          |
|                          | Avis de                                                             | l'Encadrant acad                               | lémique                        |                     |                                          |
|                          | Nom et Prénom                                                       | Avis pour le                                   | dépôt                          | Date                |                                          |
|                          | Besma CHOUCHANE                                                     | Avis favorable                                 |                                | 14-04-2022          |                                          |
| ×                        | {                                                                   |                                                |                                |                     |                                          |
|                          | Partie                                                              | réservée a l'administ                          | tration                        |                     |                                          |
|                          |                                                                     |                                                | moires:                        |                     |                                          |
|                          | Talon d                                                             | e dépôt des mer                                |                                |                     |                                          |
|                          | Talon d<br>Nom & Prénom<br>Etudiant(e)                              | e dépôt des mer                                | N<br>d'ext                     | smbre<br>emplaires  |                                          |

Il doit s'adesser à l'administration dans les délais de dépôt pour déposer 4 quatres copies en papier + une copie sur

CD

Adresse: Rue 18 janvier 1952 - 4000 Sousse 🕲 +216 73 222 700 🛛 🖶 +216 73 222 701 Bon courage à tous